## Come iscriversi a un esame da candidato privato?

**CEMS** è il Portale di iscrizioni online a tutti gli esami di Cambridge English offerte dal Centro Autorizzato IH British School Reggio Calabria.

Per effettuare l'iscrizione agli esami Cambridge English, seguire la seguente procedura:

- 1. Andare sul sito http://www.britishschoolrc.com/exams/cambridge-english-iscrizioni-online
- 2. Se ancora non si ha un login sul nostro sistema, cliccare su "clicca qui e Registrati" (se si ha già un login, si può andare direttamente al punto 5)

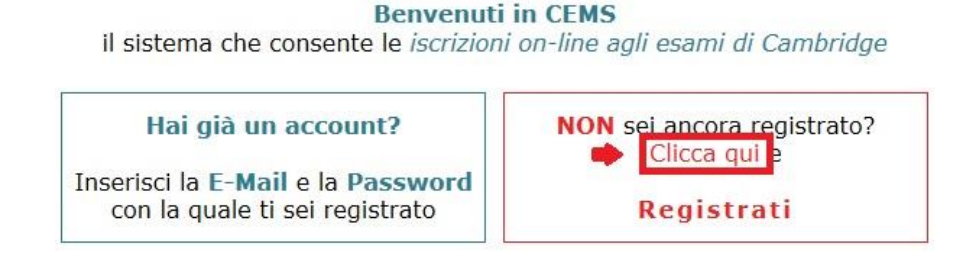

3. Registrarsi come **Privato**, inserendo i propri dati ed un indirizzo mail valido.

| Nuovo account     |                                | Aiuto!                                |
|-------------------|--------------------------------|---------------------------------------|
| Seleziona profilo | ]                              |                                       |
| (*) Sono un:      |                                |                                       |
| IH BRIT           | Centro preparazione<br>Privato | xams.reggiocalabria@britishschool.com |

- 4. Cliccare su "Invia dati per registrazione": All'indirizzo mail indicato in fase di registrazione, arriverà un link per confermare la registrazione e accedere al sistema.
- 5. Una volta fatto il login con le proprie credenziali, cliccare su "Nuova iscrizione", a sinistra

| Path: Autenticazione » L                  | a mia area riservata                           |  |
|-------------------------------------------|------------------------------------------------|--|
|                                           | La mia area riservata                          |  |
| Nuova iscrizione                          | Iscrizioni "salvate" ma non ancora "inviate"   |  |
| Le mie iscrizioni                         |                                                |  |
| <ul> <li>I miei dati personali</li> </ul> | Iscrizioni "inviate" ma non ancora "approvate" |  |
| Download                                  |                                                |  |

6. Scegliere l'esame a cui ci si vuole iscrivere e cliccare su "Iscrivi".

| 4. Scegli la sessione : |                   |                    |               |                                     |                        |          |                    |                      |             |
|-------------------------|-------------------|--------------------|---------------|-------------------------------------|------------------------|----------|--------------------|----------------------|-------------|
| Esame                   | Versione          | Sede               | Prova scritta | Prova orale                         | Scadenza<br>iscrizione | Quota    | Risultati<br>entro | Certificato<br>entro | Iscrizione  |
| First                   | Computer<br>Based | Reggio<br>Calabria | 14/10/2017 AM | Dal : 07/10/2017<br>al : 15/10/2017 | 03/10/2017             | € 222.00 | 03/11/2017         | 13/11/20             | » Iscrivi » |
| Key                     | Computer<br>Based | Reggio<br>Calabria | 20/10/2017 AM | Dal : 13/10/2017<br>al : 22/10/2017 | 09/10/2017             | € 105.00 | 10/11/2017         | 20/10/2017           | » Iscrivi » |

7. Leggere e Accettare le condizioni previste dal Regolamento e cliccare su "Salva dati".

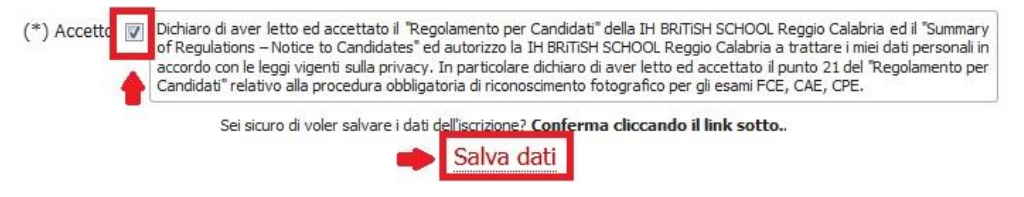

8. A questo punto, bisogna finalizzare l'iscrizione. Cliccare su "Le mie Iscrizioni" a sinistra.

Path: Autenticazione » La mia area riservata » Nuova iscrizione

|                                           | Nuova iscrizione – Salva i ć                 |  |  |  |
|-------------------------------------------|----------------------------------------------|--|--|--|
| <ul> <li>Nuova iscrizione</li> </ul>      |                                              |  |  |  |
| Le mie iscrizioni                         | NOTA BENE                                    |  |  |  |
| <ul> <li>I miei dati personali</li> </ul> | L'iscrizione non puo essere presentata con p |  |  |  |
| Download                                  | Mena colonna «Ischizione» compare «Ischi     |  |  |  |

9. Cliccare sull'icona bianca nella colona nominata "Finalizza".

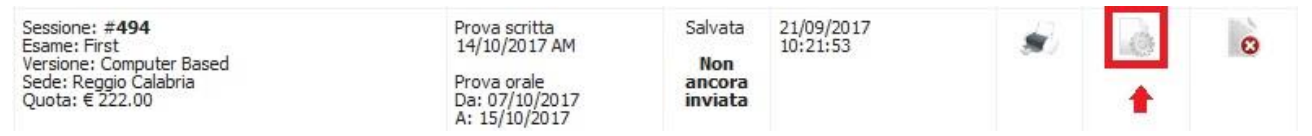

10. Scegliere la modalità di pagamento: pagamento tramite Paypal o pagamento tramite bonifico bancario.

| Per finalizzare l'iscrizione è neces | sario effettuare il pagamento | ) della quota d'esame. |
|--------------------------------------|-------------------------------|------------------------|
| Pagamento tramite bonifico           | Paga PayPal                   | +                      |

- 11.Selezionando il pagamento tramite bonifico bancario, sarà necessario essere in possesso della ricevuta del bonifico in formato digitale per l'upload che consente di finalizzare l'iscrizione,
- 12. Cliccare sul tasto "Si, effettua l'upload della ricevuta" e cliccare OK.

Continuaro?

| l file non dovrà superare i 100MB. |                                      |
|------------------------------------|--------------------------------------|
|                                    | No, torna a Le mie iscrizioni        |
| -                                  | Si, effettua l'upload della ricevuta |

13.A questo punto, sarà abilitato il tasto "Si, INVIA l'iscrizione" su cui cliccare per finalizzare il processo.

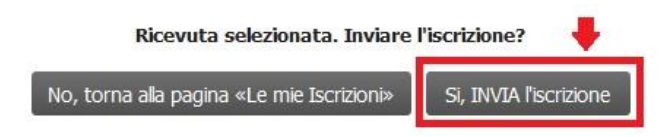